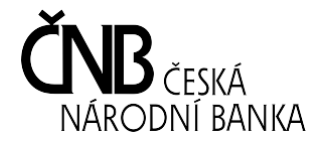

Postup pro podání hlášení bezpečnostních a provozních rizik

SIPReS Sběr Informačních Povinností Regulovaných Subjektů

Vytvořeno dne: 11. září 2019

## <u>Úvod</u>

V následujících kapitolách jsou pomocí snímků obrazovek dokumentovány postupy, které jsou potřebné ke správnému podání hlášení bezpečnostních a provozních rizik, kterým je v souvislosti s poskytováním platebních služeb vystaven poskytovatel platebních služeb podle ustanovení § 222 zákona č. 370/2017 Sb., o platebním styku, v platném znění a v návaznosti na prováděcí vyhlášku č. 150/2019 Sb., o hlášení bezpečnostních a provozních rizik v oblasti platebního styku.

## Postup pro podání hlášení

Formulář pro podání hlášení je dostupný v aplikaci SIPReS na stránce <u>https://www.cnb.cz/cnb/sipres\_cz</u><sup>1</sup>. Úvodní stránka aplikace obsahuje menu pro výběr typu subjektu, za který chce uživatel hlášení/výkaz odeslat. V případě podání hlášení poskytovatelem platebních služeb je nutné zvolit položku "Hlášení poskytovatelů platebních služeb".

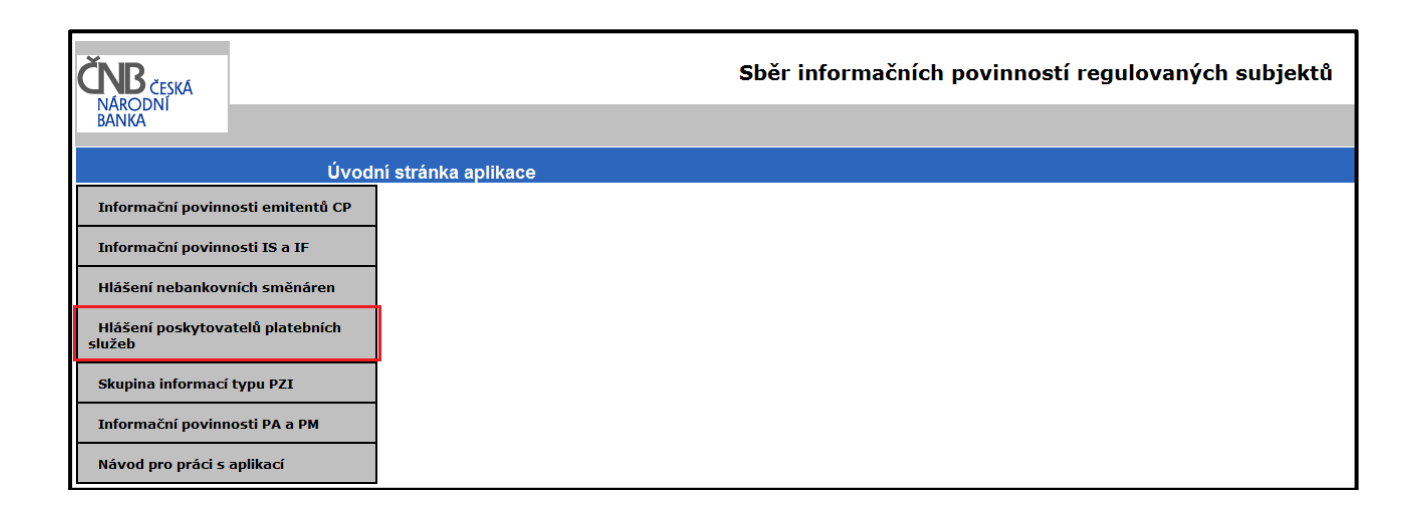

<sup>&</sup>lt;sup>1</sup> Pro přístup do aplikace SIPReS je nutné vlastnit kvalifikovaný certifikát, mít nainstalovanou aplikaci Java, použít prohlížeč, který použití Javy umožňuje, a být v ČNB zaregistrován jako kontaktní osoba pro vykazující subjekt.

Na stránce "**Přihlášení uživatele**" je třeba zadat údaje o osobě, která bude hlášení podávat (musí se jednat o osobu, která je registrována v ČNB jako kontaktní osoba pro zadávání tohoto typu hlášení<sup>2</sup>), opsat kontrolní číslice a stisknout tlačítko "Podpis kontrolního souboru".

Jméno – jméno kontaktní osoby podávající výkaz

Příjmení – příjmení kontaktní osoby podávající výkaz

E-mail – emailová adresa kontaktní osoby, na který bude odeslána potvrzovací zpráva o přijetí hlášení

| ČNB česká<br>NÁRODNÍ<br>BANKA |                                                                                   | Sběr informačních povinností regulovaných subjektů |
|-------------------------------|-----------------------------------------------------------------------------------|----------------------------------------------------|
|                               | Přihlášení uživatele                                                              |                                                    |
|                               | Jméno kontaktní osoby:<br>Příjmení kontaktní osoby:<br>E-mail:<br>Opište číslice: |                                                    |
|                               |                                                                                   | Podpis kontrolního souboru                         |

<sup>&</sup>lt;sup>2</sup> Pro zaregistrování kontaktní osoby je nutné zaslat do ČNB vyplněný formulář "Seznam\_kontaktnich\_osob\_a\_jejich\_certifikatu\_PPS.xlsx", který je dostupný <u>na internetových</u> stránkách České národní banky v záložce věnované předpisům k platebnímu styku.

V rámci přihlašování bude uživatel vyzván k výběru svého kvalifikovaného certifikátu<sup>3</sup> a podepsání kontrolního souboru.

| ČNB ČESKA<br>NARODNI<br>BANKA                                   | Sběr informačních povinností regulovaných subjektů |
|-----------------------------------------------------------------|----------------------------------------------------|
| Podpis souboru                                                  |                                                    |
| Soubor pro testování podpisu externího uživatele                |                                                    |
| Ing. Milan Horák, 26.6.2018 10:31:44, PostSignum Qualified CA 2 | ▼ Podepsat                                         |

V případě úspěšného přihlášení se zobrazí stránka, na které je možné zvolit "Zadat novou informaci" nebo "Zadat opravu starší informace". V případě hlášení nového rizika je nutné zvolit položku "**Zadat novou informaci**". V případě zaslání opravného hlášení je nutné použít položku "**Zadat opravu starší informace**" a vybrat ID dříve zaslanému hlášení o rizicích.

| ČNB ČESKÁ<br>NÁRODNÍ<br>BANKA  | Sběr informačních povinností regulovaných subjektů |  |  |
|--------------------------------|----------------------------------------------------|--|--|
|                                | Hlášení poskytovatelů platebních služeb            |  |  |
|                                |                                                    |  |  |
| Zadat novou infor              | maci                                               |  |  |
| Zadat opravu star<br>informace | ší                                                 |  |  |
| Odhlásit                       |                                                    |  |  |

<sup>&</sup>lt;sup>3</sup> Musí se jednat o kvalifikovaný certifikát, který je vydaný na jméno osoby, která se do systému přihlašuje a musí být vydán některou z českých certifikačních autorit (PostSignum, I. CA, eldentity), případně může být vydán zahraniční certifikační autoritou, ale musí splňovat parametry kvalifikovaného certifikátu, které stanovuje Ministerstvo vnitra ČR (na jejich webových stránkách <u>http://tsl.gov.cz/</u>si je možné certifikát ověřit).

Poté se již zobrazí formulář pro odeslání hlášení bezpečnostních a provozních rizik.

## Dostupná pole:

<u>Identifikační číslo, obchodní firma nebo název</u> – slouží pro výběr subjektu, za který je hlášení odesíláno <u>Stručný název informace</u> – slouží pro uvedení názvu přílohy

Doplňující informace – slouží pro zadání doplňujících informací

<u>Vložit přílohu</u> – slouží pro vložení strukturovaného.xlsx formuláře pro hlášení rizik<sup>4</sup>.

| ČNB ČESKA                       | Sběr informačních povinností regulovaných subjektů                              |              |  |  |  |
|---------------------------------|---------------------------------------------------------------------------------|--------------|--|--|--|
| BANKA                           | Hlášení poskytovatelů platebních služeb                                         |              |  |  |  |
|                                 | Hlášení bezpečnostních a provozních rizik (subjekty kromě bank a DZ)            |              |  |  |  |
| Zadat novou inforn              | Typ zprávy Hlášení bezpečnostních a provozních rizik (subjekty kromě bank a DZ) |              |  |  |  |
|                                 | Id informace R002804877190906114139                                             |              |  |  |  |
| Zadat opravu starš<br>informace | ší Zastoupený subjekt                                                           |              |  |  |  |
|                                 | Identifikační číslo, obchodní firma nebo název                                  |              |  |  |  |
| Odhlásit                        | Období, za které se zpráva vyhotovuje                                           |              |  |  |  |
|                                 |                                                                                 | Konec období |  |  |  |
|                                 | Doplňující informace                                                            |              |  |  |  |
|                                 | Stručný název informace                                                         | >            |  |  |  |
|                                 | Doplňující informace                                                            | >            |  |  |  |
|                                 | Vložit detailní formulář<br>Zkontrolovat Podepsat a odeslat do ČNB              |              |  |  |  |

Odeslání hlášení do ČNB se provede kliknutím na tlačítko "Podepsat a odeslat do ČNB". V rámci odesílání bude uživatel znovu vyzván k výběru svého kvalifikovaného certifikátu a podepsání odesílaného hlášení.

<sup>&</sup>lt;sup>4</sup> Elektronická verze formuláře je zveřejněna na internetových stránkách České národní banky v záložce věnované předpisům k platebnímu styku.

Po odeslání formuláře se uživateli zobrazí dialog informující o odeslání hlášení do ČNB a následně je uživatel informován prostřednictvím emailové zprávy o přijetí/nepřijetí hlášení k dalšímu zpracování v ČNB<sup>5</sup>.

| Zpráva z w | ebové stránky           | x   |
|------------|-------------------------|-----|
| <b></b>    | Záznam byl odeslán do ( | ČNВ |
|            |                         | ок  |

Pro opravu dříve podaného hlášení je v menu třeba zvolit položku "**Zadat opravu starší informace**" a poté zvolit ID hlášení k opravě. Následně se postupuje stejně jako v případě podání nového hlášení (s výjimkou uvedení důvodu opravy).

<sup>&</sup>lt;sup>5</sup> Potvrzující emailová zpráva je automaticky odeslána okamžitě po přijetí hlášení a uživatel by ji měl obdržet v rámci maximálně desítek sekund. Pokud uživatel potvrzující emailovou zprávu neobdrží ani během několika minut, pravděpodobně se odeslání hlášení nepodařilo a bude jej nutné odeslat znovu.